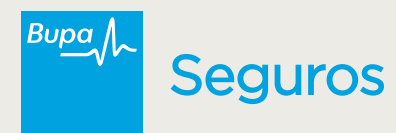

## Instructivo Denuncia **Siniestros**

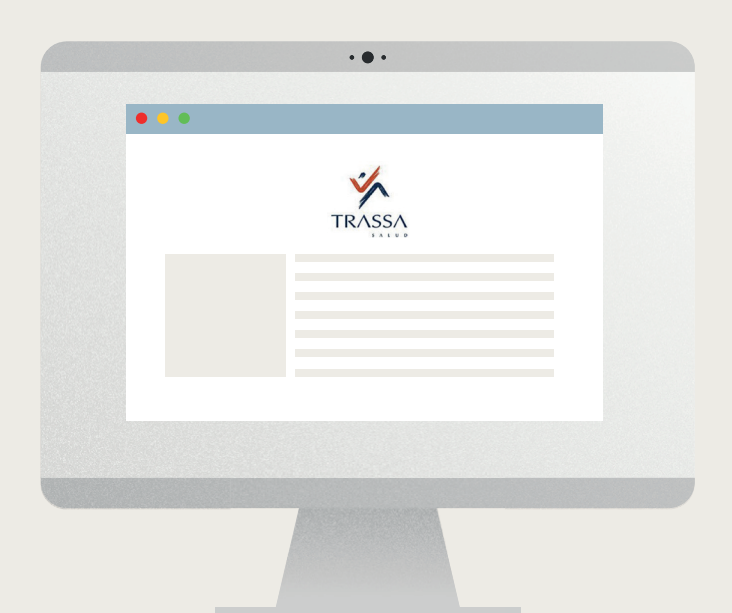

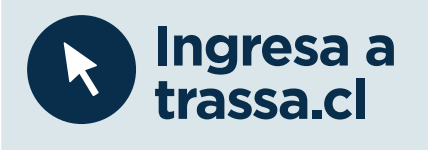

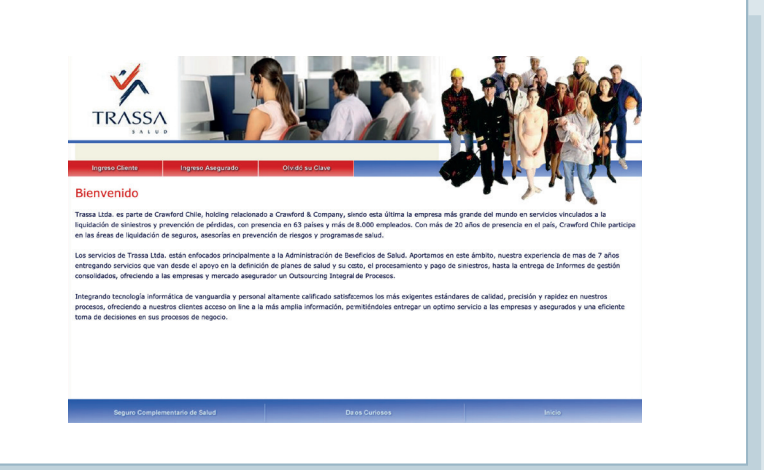

## Ingreso a la sucursal virtual Q

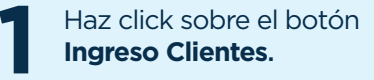

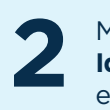

Marcar el punto de Identificación e ingresa el usuario y clave.

Ingrese la Clave entregada por el área de Servicios Bupa Seguros.

| RASSA            |                   |                 |
|------------------|-------------------|-----------------|
| ngreso Cliente   | Ingreso Asegurado | Olvido su Clave |
| R.U.T Identifica | ación :           | 2               |
| Clave            | :                 |                 |
| Cambiar Passv    | vord<br>Aceptar   |                 |

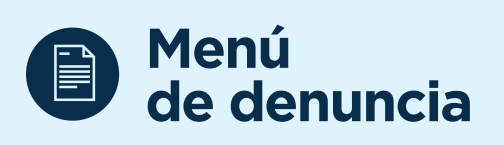

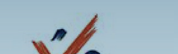

1 Haz click sobre el botón Denuncia Web.

2 Selecciona la Póliza del Asegurado y luego ingresar el RUT del mismo.

. . . . . . . . . . . .

| Ingreso Denu                         | incia          |          |  |
|--------------------------------------|----------------|----------|--|
|                                      | cia Web        | <b>`</b> |  |
|                                      |                |          |  |
|                                      |                |          |  |
| Den                                  | uncia Asegur   | rado     |  |
| Datos para Denuncia                  |                |          |  |
| Póliza<br>Seleccionar<br>Rut Titular | <b>•</b>       | _2       |  |
| Póliza<br>Seleccionar<br>Rut Titular | •<br>Consultar | 2        |  |

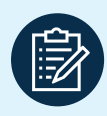

## **Revisar información** y adjuntar PDF

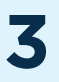

En el campo de **Beneficiario** Afectado, debe seleccionar si el beneficiaro es distinto al titular.

4

Subir los PDF solicitados. Si está en un sólo archivo, subir en Adjuntar Formulario.

. . . . . . . . . . . . . . . . .

## 5

Finalizada la subida de archivos, haz click en Continuar, con ello se finaliza el proceso.

| Solicitud                 | 01233456    |                 |
|---------------------------|-------------|-----------------|
| Planes *                  | SALUD 🗸     |                 |
| Beneficiario afectado *   |             | 3               |
| Monto a reembolsar (\$) * |             |                 |
| E-Mail *                  |             |                 |
| Repetir E-Mail *          |             | 4               |
| Adjuntar Formulario *     | S           | ubir Archivos 👕 |
|                           |             |                 |
|                           | Continuar 5 |                 |

Completar el siguiente formulario, para realizar una solicitud de reembolso:

k segurosbupa.cl

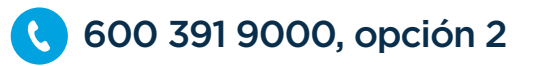